# Salut, Bonjour! Écoles fermées Guide d'utilisation

Ce document vise à vous expliquer en quelques étapes comment fermer une école simplement et rapidement.

### Première étape: J'accède à mon panneau de contrôle

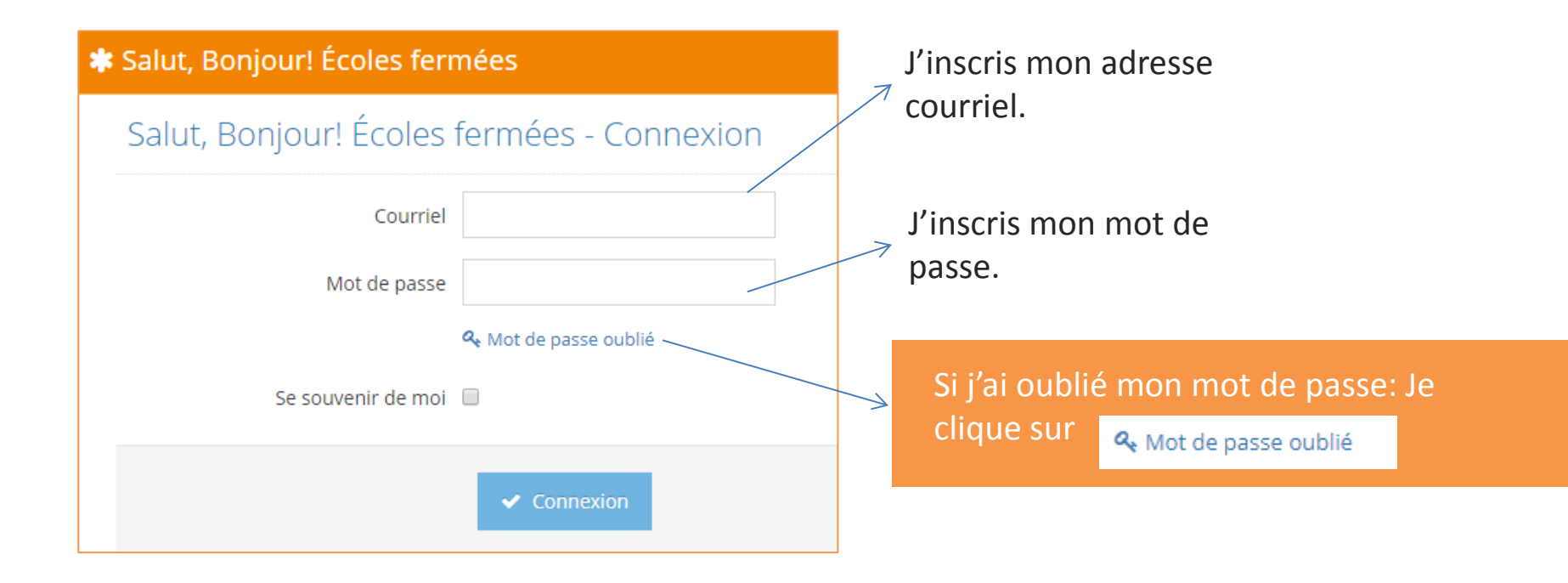

Une fois mon adresse courriel et mon mot de passe entrés je clique sur Connexion

#### Deuxième étape: Je gère mes établissements

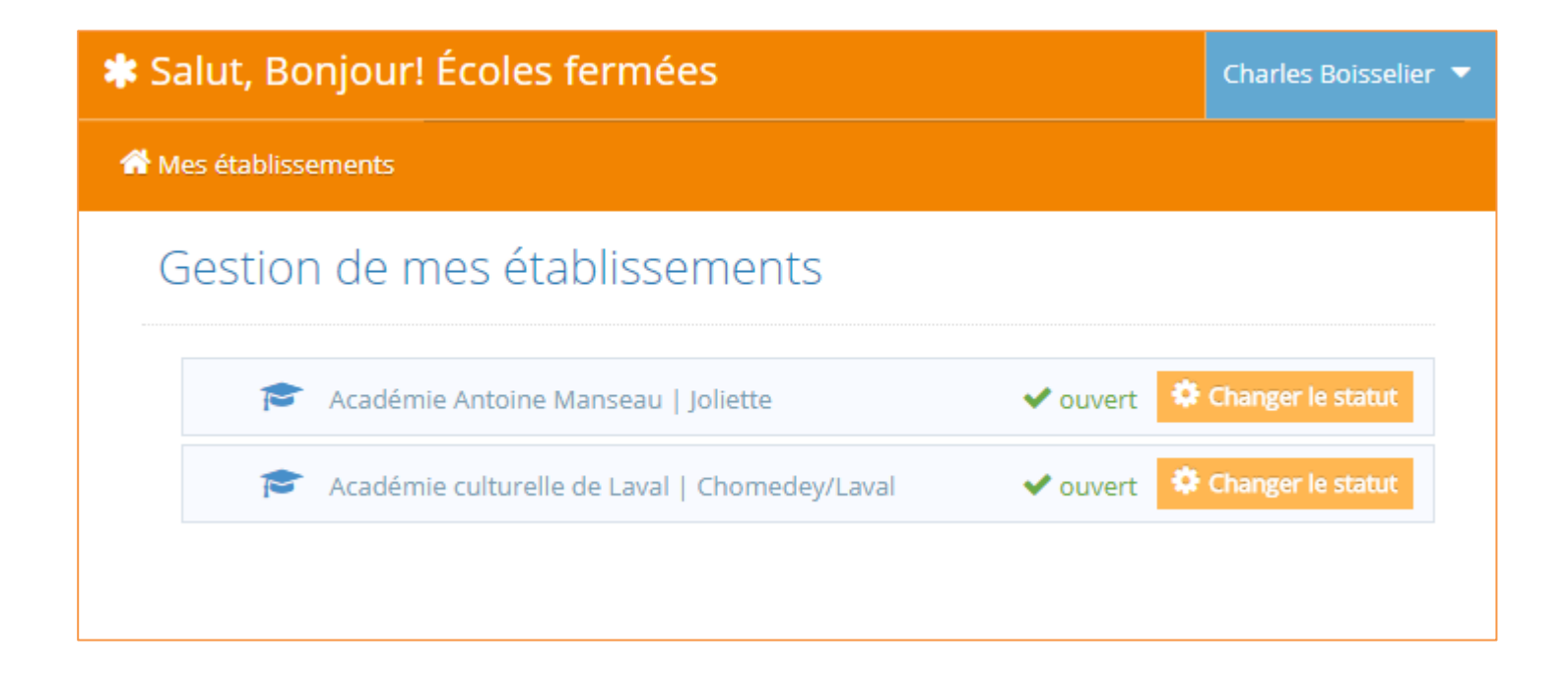

#### Pour ouvrir/fermer une école je clique sur 🤃 Changer le statut

#### Troisième étape: Je ferme un établissement

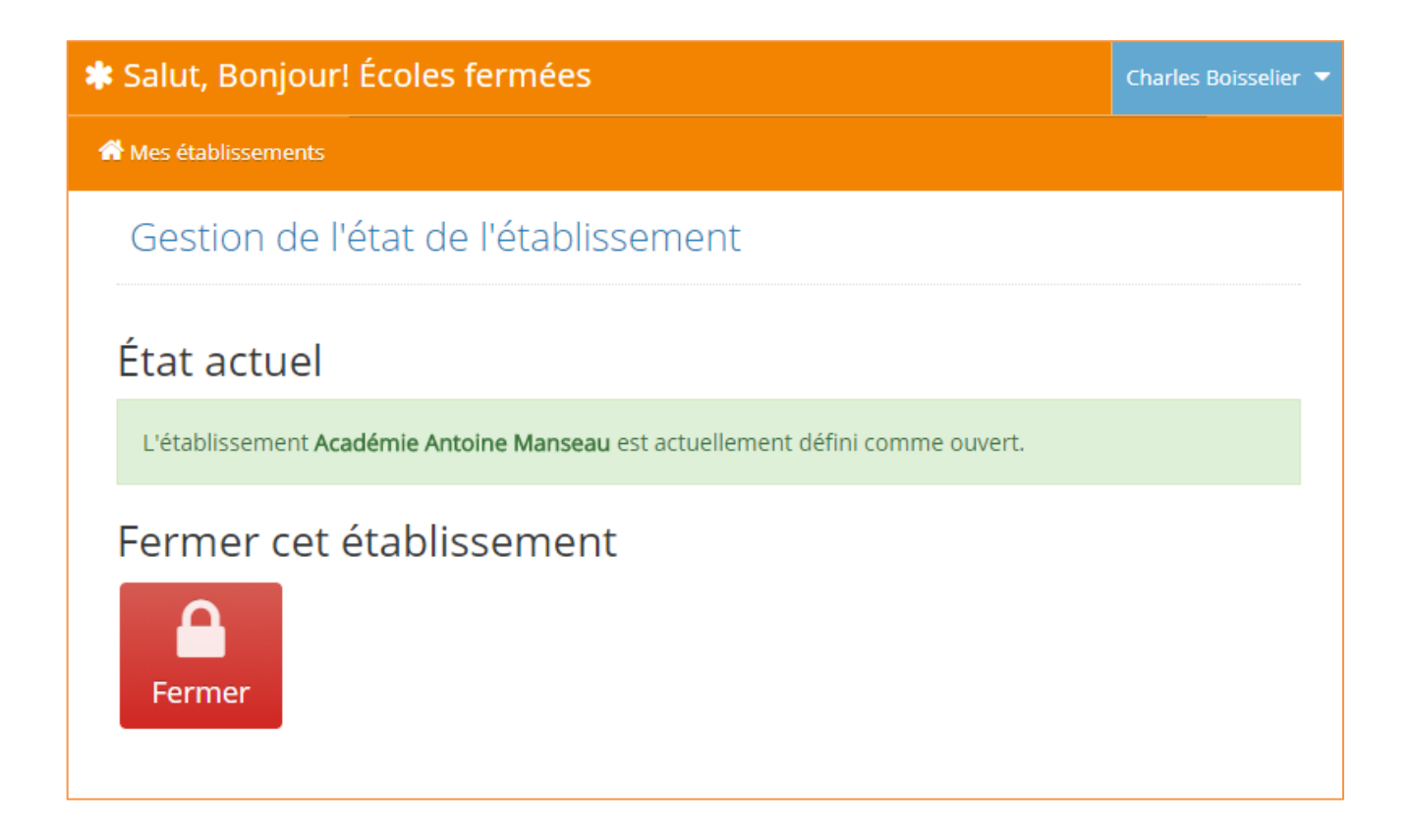

Pour fermer une école je clique sur

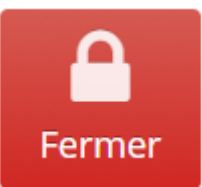

#### Quatrième étape: Je confirme la fermeture

| 🗱 Salut, Bonjour! Écoles fermées                                                                                      |                                                                                                    |               | Avant de confirmer la fermeture je<br>peux si je le souhaite donner des |  |  |
|----------------------------------------------------------------------------------------------------|----------------------------------------------------------------------------------------------------|---------------|-------------------------------------------------------------------------|--|--|
| A Mes établissements                                                                                                  |                                                                                                    |               | informations complémentaires.                                           |  |  |
| Fermeture de l'établissement "/                                                                                       | Académie Antoine Manseau"                                                                                                    |               |                                                                         |  |  |
| Type de fermeture Fermé                                                                                               | v                                                                                                    |               | Ce message sera transmis aux                                            |  |  |
| Message (optionnel) Aucun                                                                                             |                                                                                                    | $\rightarrow$ | personnes concernees.                                                   |  |  |
| Informations complémentaires<br>(optionnel)<br>Education a<br>Formation<br>Pas de tran<br>Service de g<br>Transport r | endus<br>endus en A.M.<br>aux adultes ouvert<br>professionnelle ouvert<br>isport pour la journée<br>garde ouvert<br>retardé<br>scolaire retardé pour l'avant-midi |               | Ces informations seront transmises<br>aux personnes concernées.         |  |  |
| Fermer l'établissement maintenant                                                                                     |                                                                                                    |               |                                                                         |  |  |

Pour confirmer la fermeture je clique sur

#### Cinquième étape: C'est fait!

| 🗱 Salut, Bonjour! Écoles fermées |         |                                               |                   |  |  |
|----------------------------------|---------|-----------------------------------------------|-------------------|--|--|
| A Mes établissements             |         |                                               |                   |  |  |
| (                                | Gestior | n de mes établissements                       |                   |  |  |
|                                  | P       | Académie Antoine Manseau   Joliette           | Changer le statut |  |  |
|                                  | 1       | Académie culturelle de Laval   Chomedey/Laval | Changer le statut |  |  |
|                                  |         |                                               |                   |  |  |
|                                  |         |                                               |                   |  |  |

Comme l'indique son statut. Mon établissement a bien été fermé. Pour le rouvrir il suffit de reprendre à **l'étape 2**.

## Merci d'avoir utilisé nos services

En cas de question veuillez contacter : <u>urgenceneige@tva.ca</u>